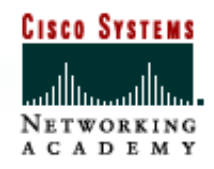

#### CCNA 2 – Conceitos Básicos de Roteadores e Roteamento

## Capítulo 5 - Gerenciamento do Software Cisco IOS

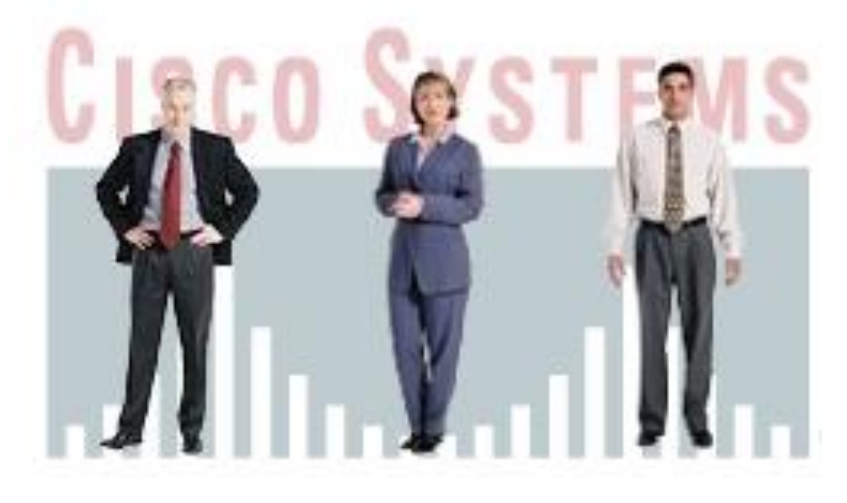

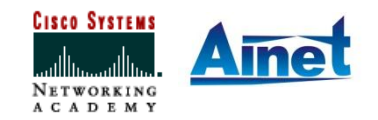

Associação dos Instrutores NetAcademy - agosto 2006 - Página 1

## **Objetivos do Capítulo**

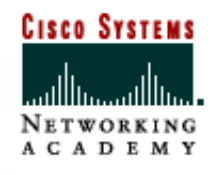

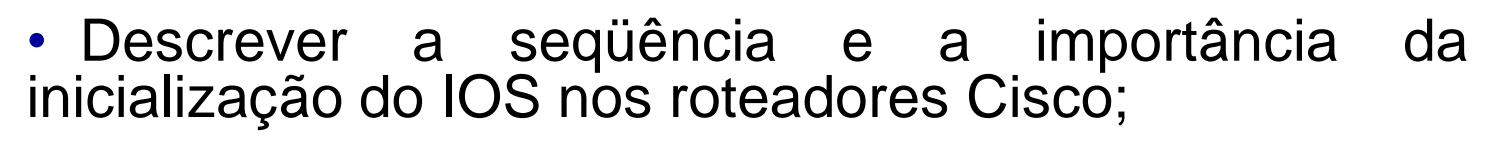

• Conhecer o sistema de arquivos utilizado pela Cisco e as ferramentas para gerenciá-lo.

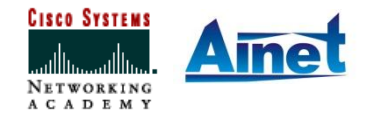

# Seqüência de Incialização

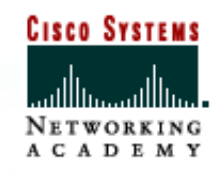

- As rotinas de inicialização devem:
  - Testar o hardware do roteador;
  - Encontrar e carregar o software Cisco IOS;
  - Localizar e aplicar as instruções de configuração, inclusive as que determinam as funções dos protocolos e os endereços das interfaces.

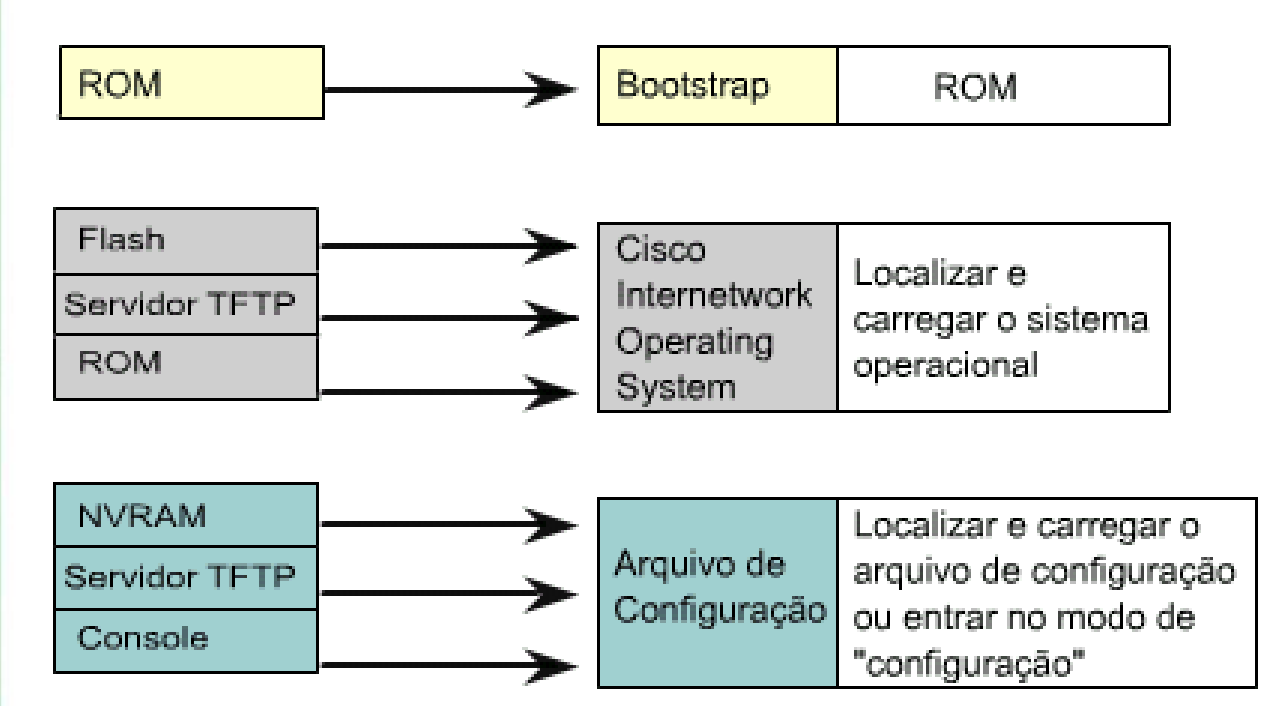

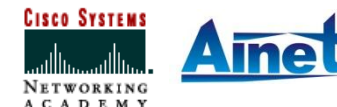

# Localizando o IOS

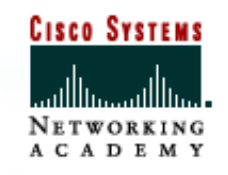

Dispositivo procura comandos Etapa 1 boot system na NVRAM Dispositivo consulta a Etapa 2 Flash para IOS Dispositivo procura o Etapa 3 servidor TFTP com o IOS Dispositivo carrega o IOS Etapa 4 limitado da ROM

 Os diferentes valores de registros de configuração permitem a localização da imagem do **IOS**. Estes encontram-se salvos na NVRAM.

 Quando os comandos de inicialização do sistema não forem encontrados na NVRAM, o IOS é obtido da Flash.

• Se a memória Flash estiver vazia, o IOS é obtido por meio de um servidor TFTP.

• Se o IOS não estiver disponível no servidor TFTP, obtém-se um IOS limitado a partir da ROM.

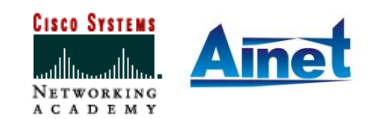

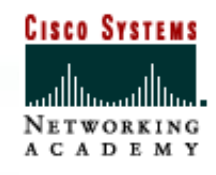

• O uso de comandos **boot system** serve para especificar a seqüência que será utilizada para carregar o **software Cisco IOS**:

- Router(config)#boot system flash {nome da imagem}: para que a imagem do sistema seja carregada a partir da Memória Flash;
- Router(config)#boot system tftp {nome da imagem} {ip do servidor tftp}: para que a imagem possa ser carregada a partir de um servidor tftp, caso a memória flash esteja corrompida;
- Router(config)#boot system rom: para que a imagem possa ser carregada a partir da ROM (IOS básico).

```
Router#configure terminal
Router(config)#boot system flash gsnew-image
Router(config)#boot system tftp IOS_image 172.16.13.111
Router(config)#boot system rom
[Ctrl-Z]
Router#copy running-config startup-config
```

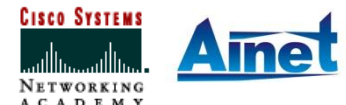

## **Comando Boot System**

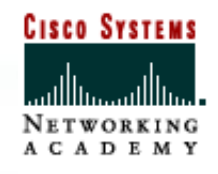

Registros de Configuração

Salvos na NVRAM, os diferentes valores do registro de configuração permitem a modificação do software IOS fundamental. Eles identificam onde deve ser inicializada a imagem do Cisco IOS (por exemplo, use o comando config-mode).

Router#configure terminal

Router(config) #boot system flash IOS\_filename Router(config) #boot system tftp IOS\_filename tftp\_address Router(config) #boot system ROM [Ctrl-Z]

Router#copy running-config startup-config

Comandos de inicialização do sistema não encontrados na NVRAM

Obter o software padrão Cisco IOS do Flash

Memória flash vazia

Obter o software padrão Cisco IOS do servidor TFTP

Servidor TFTP não disponível

Obter software Cisco IOS limitado a partir da ROM

# **Configuration Register**

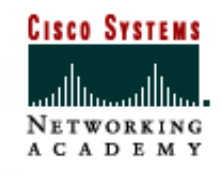

 A ordem em que o roteador procura informações de bootstrap depende da definição do campo de inicialização (boot-field) do
 Configuration register.

 O configuration register é um registrador de 16 bits armazenado na NVRAM.
 Os últimos quatro bits do configuration register formam o campo de inicialização (boot field).

• Utilize o comando **show version** no modo exec privilegiado, para verificar o valor atual do boot field.

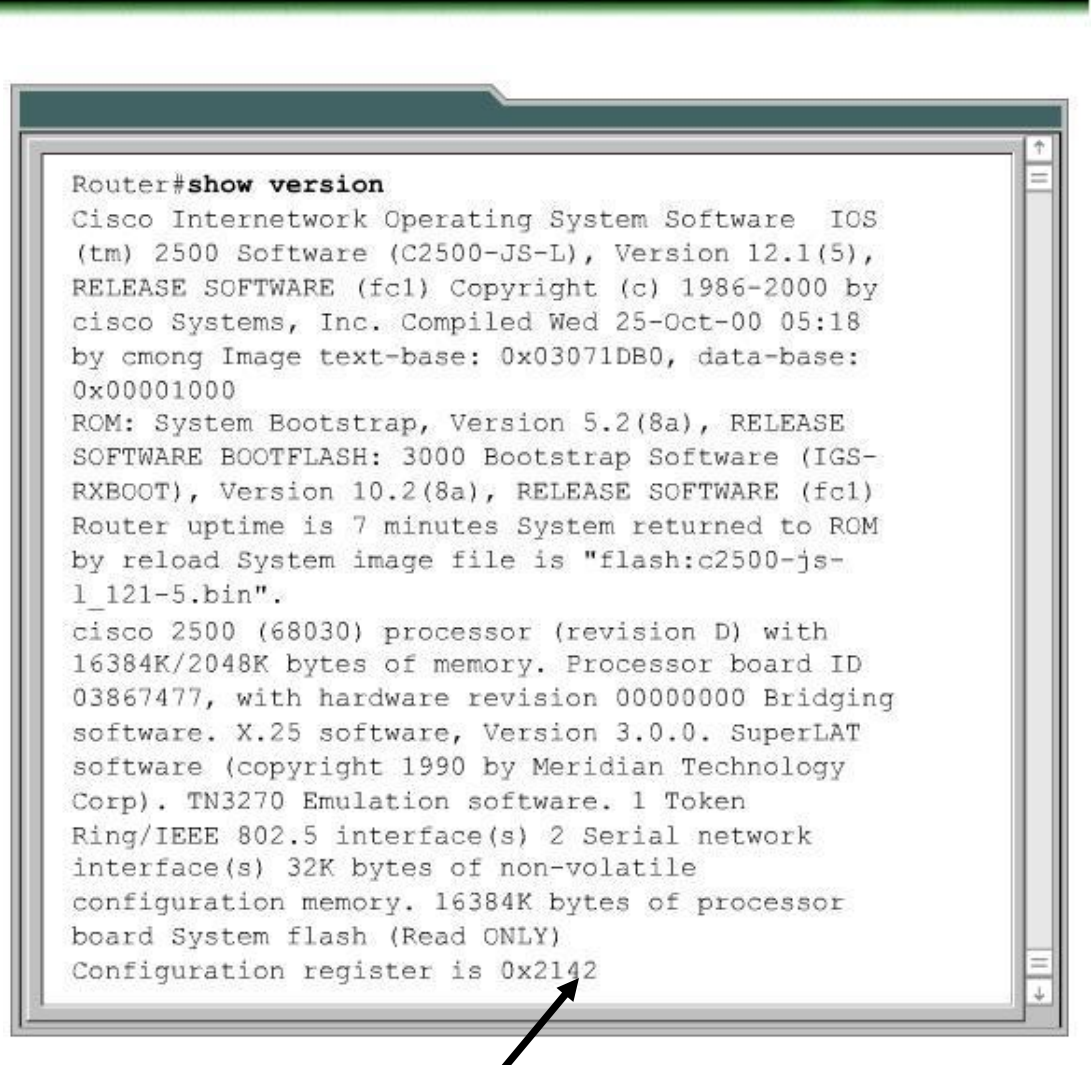

Boot field =  $2^{\circ}$ 

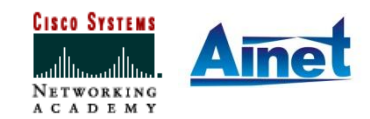

# **Configuration Register**

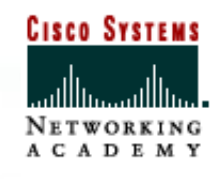

| Valor           | Descrição                                                                                                    |
|-----------------|----------------------------------------------------------------------------------------------------|
| 0xnnn0          | Usar o modo monitor ROM (inicializar manualmente usando b o comando)                                                                                                   |
| 0xnnn1          | Em plataformas mais antigas (2500) inicializa a partir da ROM.<br>Porém, em plataformas mais novas (1700, 2600 12000) inicializa<br>usando a primeira imagem na Flash. |
| 0xnnn2 a 0xnnnF | Examinar a NVRAM procurando comandos de inicialização do<br>sistema (0xnnn2 é o padrão se o roteador tiver Flash)                                                      |

- Pode-se alterar o campo **boot field** do configuration fazendo o seguinte:
  - Router(config)#config-register {0xnnn0}: usa o modo ROM monitor (inicializar manualmente usando "boot");
  - Router(config)#config-register {0xnn1}: para inicializar usando a imagem da Flash ou a partir do IOS da ROM (dependente da plataforma);

• Router(config)#config-register {0xnnn2 a 0xnnnF}: para configurar o sistema para que use a sequência configurada com os comandos boot system.

 No caso do roteador não ser inicializado corretamente, várias coisas podem estar erradas:

 Instrução boot system ausente ou incorreta no arquivo de configuração: a seqüência de instruções boot system pode ser visualizada com o comando show running-config. Caso a seqüência esteja incorreta exclua-a com a versão "no" do comando;

 Valor incorreto do configuration register: o valor no registro de configuração e a imagem a ser utilizada na inicialização podem ser visualizados com o comando show version. Caso esteja incorreto corrija com o comando global config-register;

 Imagem flash corrompida: nesse caso é necessário carregar uma nova imagem;

 Falha de hardware: nesse caso entre em contato com a assistência técnica.

Inicialização para quebra de senha: Atividade de e-Lab: Solução de Problemas na Carga (Boot) do IOS (5.1.5)

## Visão Geral do Sistema de Arquivos

CISCO SYSTEMS

 Os dois tipos de software necessários para operação dos equipamentos são o sistema operacional e a configuração.

 O sistema operacional usado em quase todos os dispositivos, é o Cisco Internetwork Operating System (IOS) e é armazenado na memória Flash, sendo que em muitas arquiteturas de roteadores, o IOS é copiado e executado na memória de acesso aleatório (RAM).

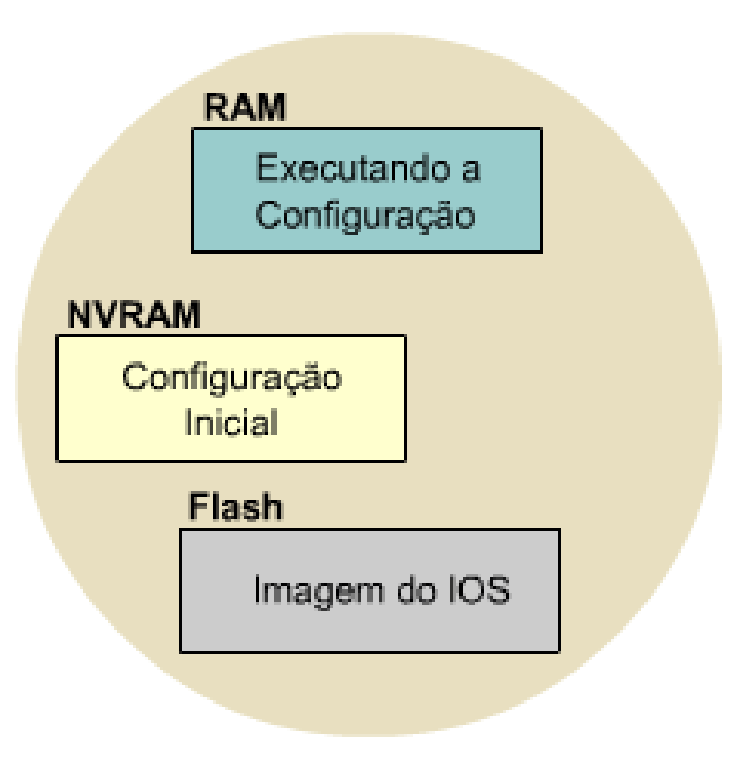

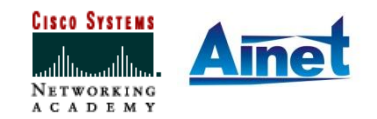

## Visão Geral do Sistema de Arquivos

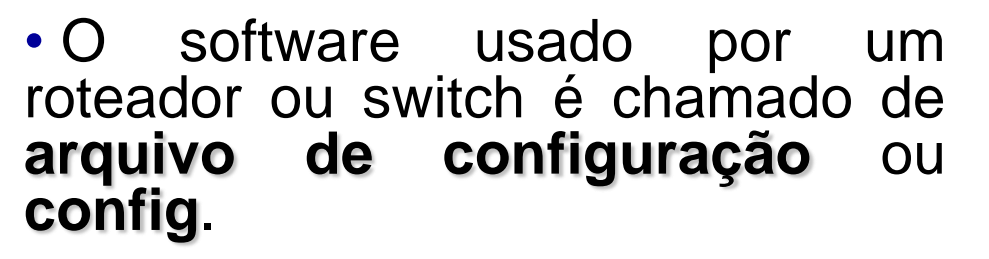

• A configuração contém as instruções que definem como o dispositivo irá rotear ou comutar.

 Uma cópia dos arquivos de configuração é armazenada na NVRAM, para uso como configuração durante a inicialização. Esta configuração é conhecida como "startup config".

• Uma cópia é armazenada na RAM na inicialização para operar o roteador, sendo conhecida como "running-config".

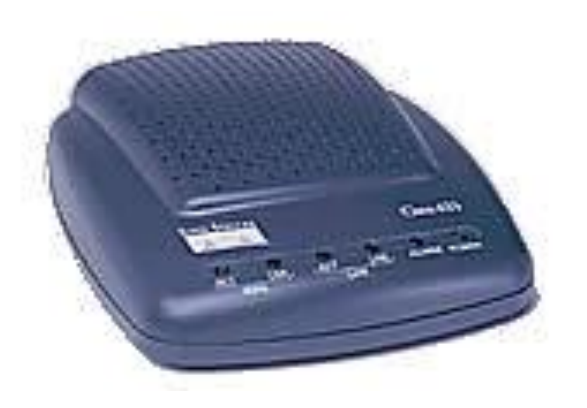

CISCO SYSTEMS

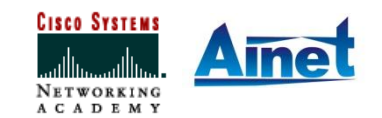

# Visão Geral do Sistema de Arquivos

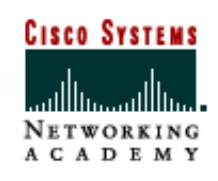

| Componente | Arquivo de Configuração |
|------------|-------------------------|
| NVRAM      | startup-config          |
| RAM        | running-config          |
| Flash      | Imagem do IOS           |

- O IFS (Cisco IOS File System) é um sistema que fornece uma interface única para realizar todo o gerenciamento do sistema de arquivos usado por um roteador.
- Isto inclui os sistemas de arquivos da memória flash, os sistemas de arquivos de rede (TFTP, Remote Copy *Protocol (RCP*), e FTP) e a gravação e leitura dos dados (por exemplo, NVRAM, a running configuration, ROM).

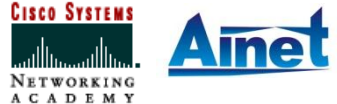

# Nomenclatura do IOS

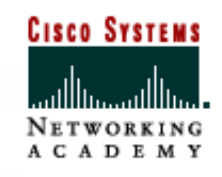

 Para identificar as diferentes versões, a Cisco tem uma convenção de atribuição de nomes para arquivos do **IOS**, especificados de acordo com a figura abaixo:

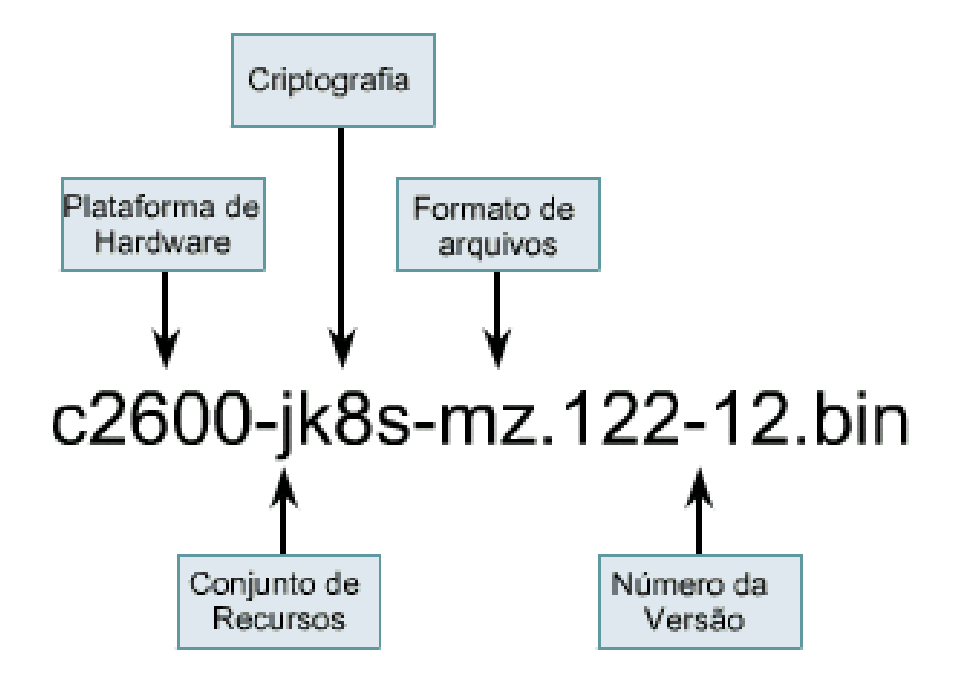

• A **primeira parte** do nome do arquivo Cisco IOS identifica a **plataforma de hardware** para a qual a imagem foi criada.

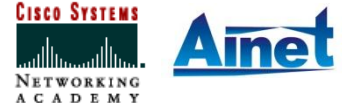

Associação dos Instrutores NetAcademy - agosto 2006 - Página 13

## Nomenclatura do IOS

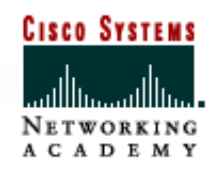

 A segunda parte do nome do arquivo IOS identifica os vários recursos ou funcionalidades contidos nesse arquivo.

• Como exemplos de categorias que incorporam conjuntos de recursos temos:

- **Básico:** Um conjunto de recursos básicos para a plataforma de hardware;
- **Plus:** Um conjunto de recursos básicos acrescido de recursos adicionais;
- **Criptografia:** A adição de recursos de criptografia de dados de 56 bits, às versões básica ou plus. Os designadores de criptografia são k8/k9.

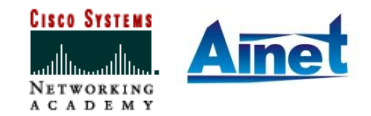

## Nomenclatura do IOS

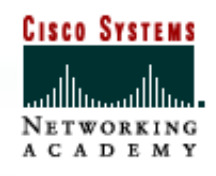

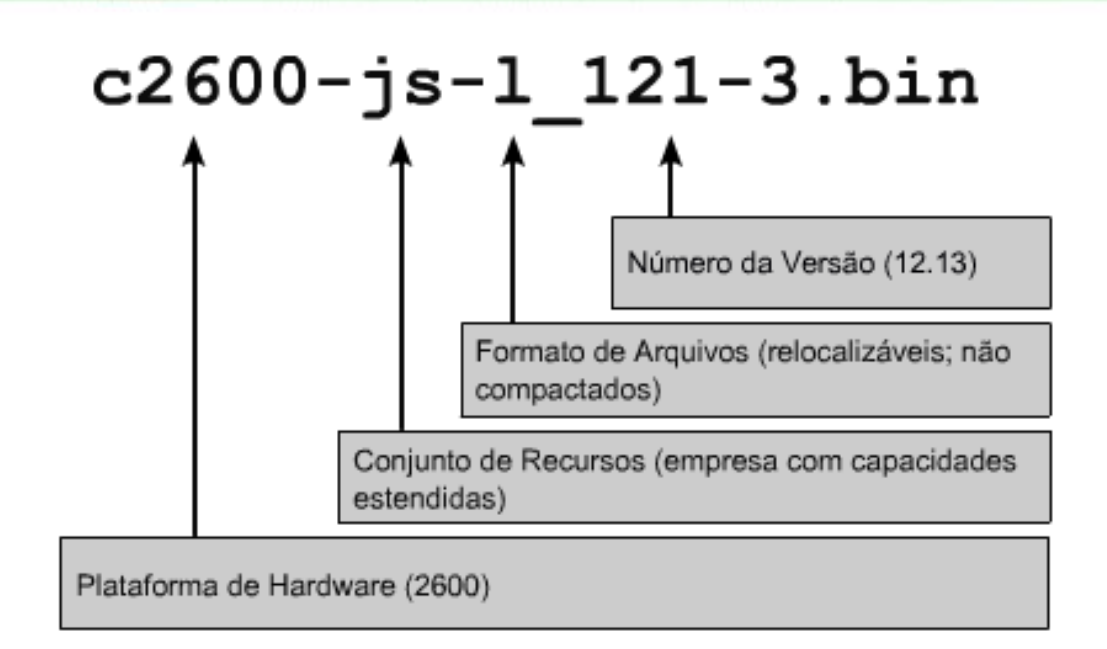

• A terceira parte do nome do arquivo indica o seu formato. Ela especifica se o IOS está armazenado na memória flash em formato compactado e se ele é relocável.

• A **quarta parte** do nome do arquivo identifica a **versão** do IOS (release).

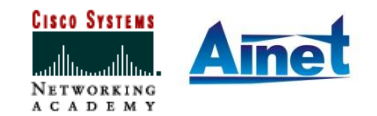

# Gerenciamento de Arquivos com TFTP

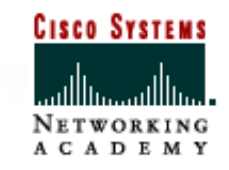

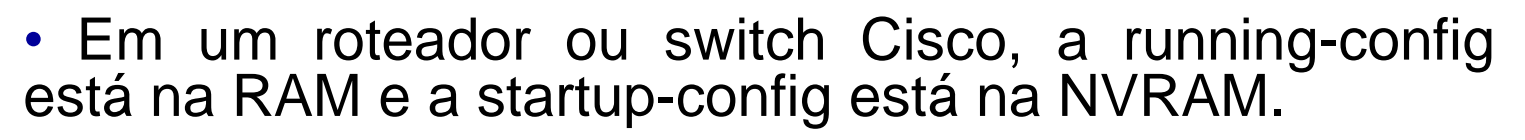

 Caso a configuração seja perdida, deve haver uma cópia de backup dessa configuração em um servidor TFTP.

 Para armazenar a configuração ativa em um servidor TFTP, deve-se:

#### GAD#copy running-config tftp

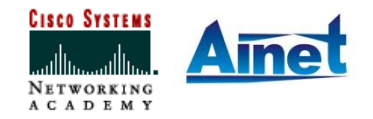

## Gerenciamento de Arquivos com TFTP

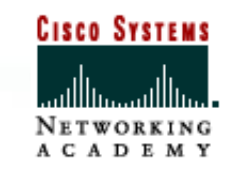

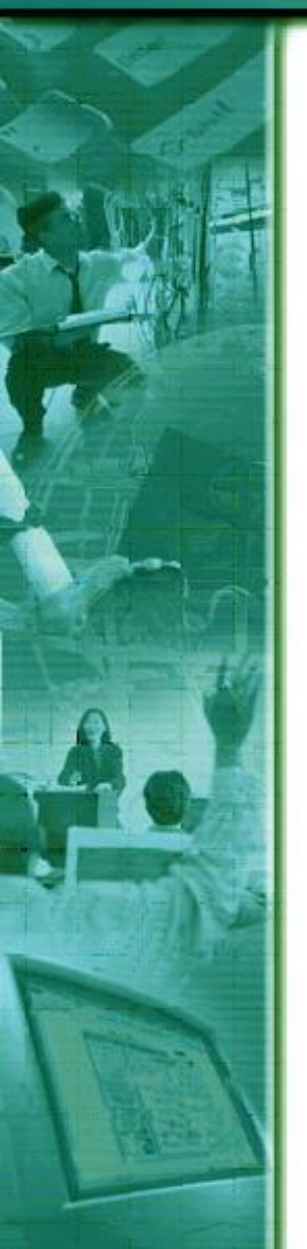

 A cópia do arquivo de configuração pode ser carregada de um servidor TFTP para restaurar a configuração do roteador, para isso deve-se:

#### GAD#copy tftp running-config

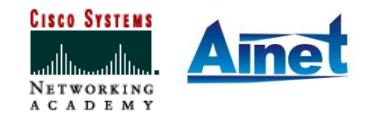

- Outra forma de criar um **backup** da configuração é capturar o resultado do comando show running-config.
- Isso pode ser feito a partir do HyperTerminal.
- Ao concluir a captura, o arquivo de configuração deverá ser editado para a retirada do texto extra. O arquivo pode ser editado usando-se o Notepad.
- Ao final de cada seção relativa à configuração de cada interface, adiciona-se o comando no shutdown.

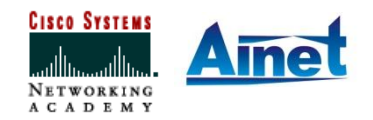

CISCO SYSTEMS

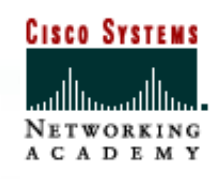

 Para capturar a configuração deve-se:

- Selecionar Transfer;
- Selecionar Capture Text;
- Especificar o nome do arquivo de texto para onde será efetuada a captura da configuração;
- Selecionar Start para começar a captura do texto;

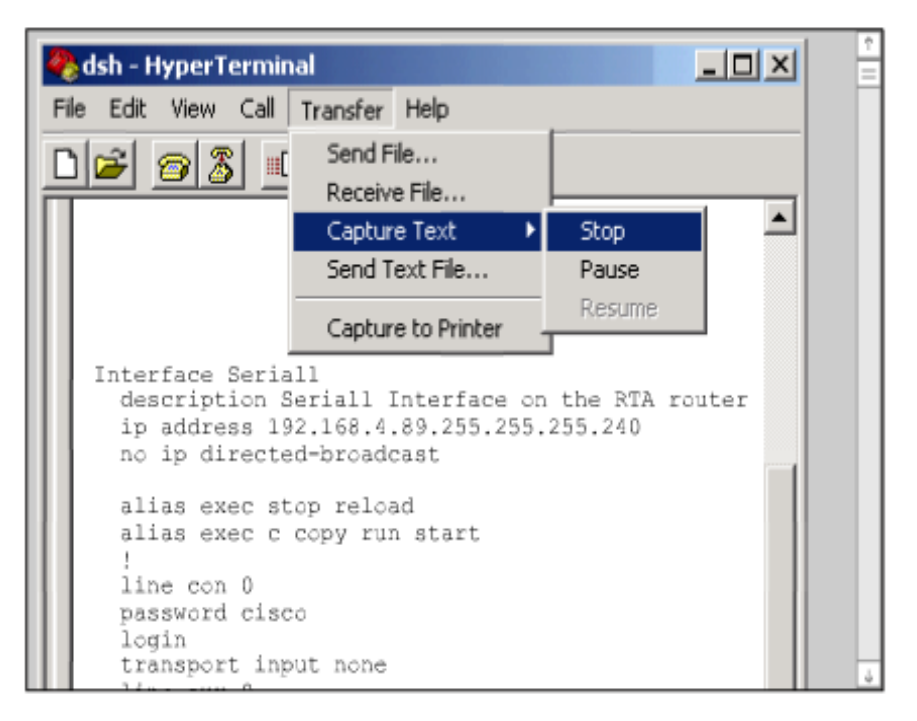

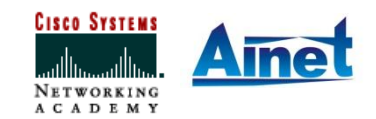

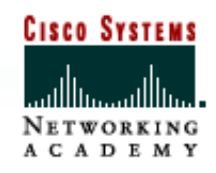

 Exibir a configuração na tela, com o comando show runningconfig;

- Pressionar a barra de espaço quando o prompt
   More -" aparecer;
- Selecionar Transfer;
- Após toda a configuração ser exibida, interrompe-se a captura, da seguinte forma:
  - Selecionar Capture Text;
  - Selecionar Stop.

| 🎨 dsh - Hyper Terminal                                                                                                    |                                                                         |
|----------------------------------------------------------------------------------------------------|-------------------------------------------------------------------------|
| File Edit View Call Transfer Help                                                                                                    |                                                                         |
| 02 22 2                                                                                                    |                                                                         |
| GAD#configure terminal<br>Enter configuraton commands, o<br>CNTL/2.<br>GAD (config) #<br>GAD (config) #service timestamp<br>GAD (config) #service timestamp<br>GAD (config) #no service passed<br>GAD (config) #no service passed<br>GAD (config) #hostname GAD<br><br>GAD (config-line) #line aux0<br>GAD (config-line) #line vtv0 4<br>GAD (config-line) #line vtv0 4<br>GAD (config-line) #line vtv0 4<br>GAD (config-line) #login<br>GAD (config-line) #login<br>GAD (config-line) #login<br>GAD (config-line) #login<br>GAD (config-line) #end | ne per line.End with<br>s debug uptime<br>s log uptime<br>rd-encryption |
| GAD#COPY funning=config start                                                                                                    | up-coning                                                               |

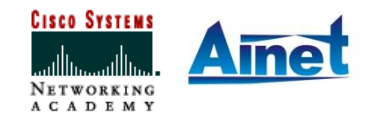

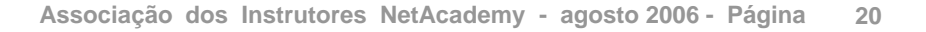

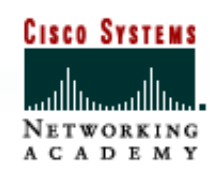

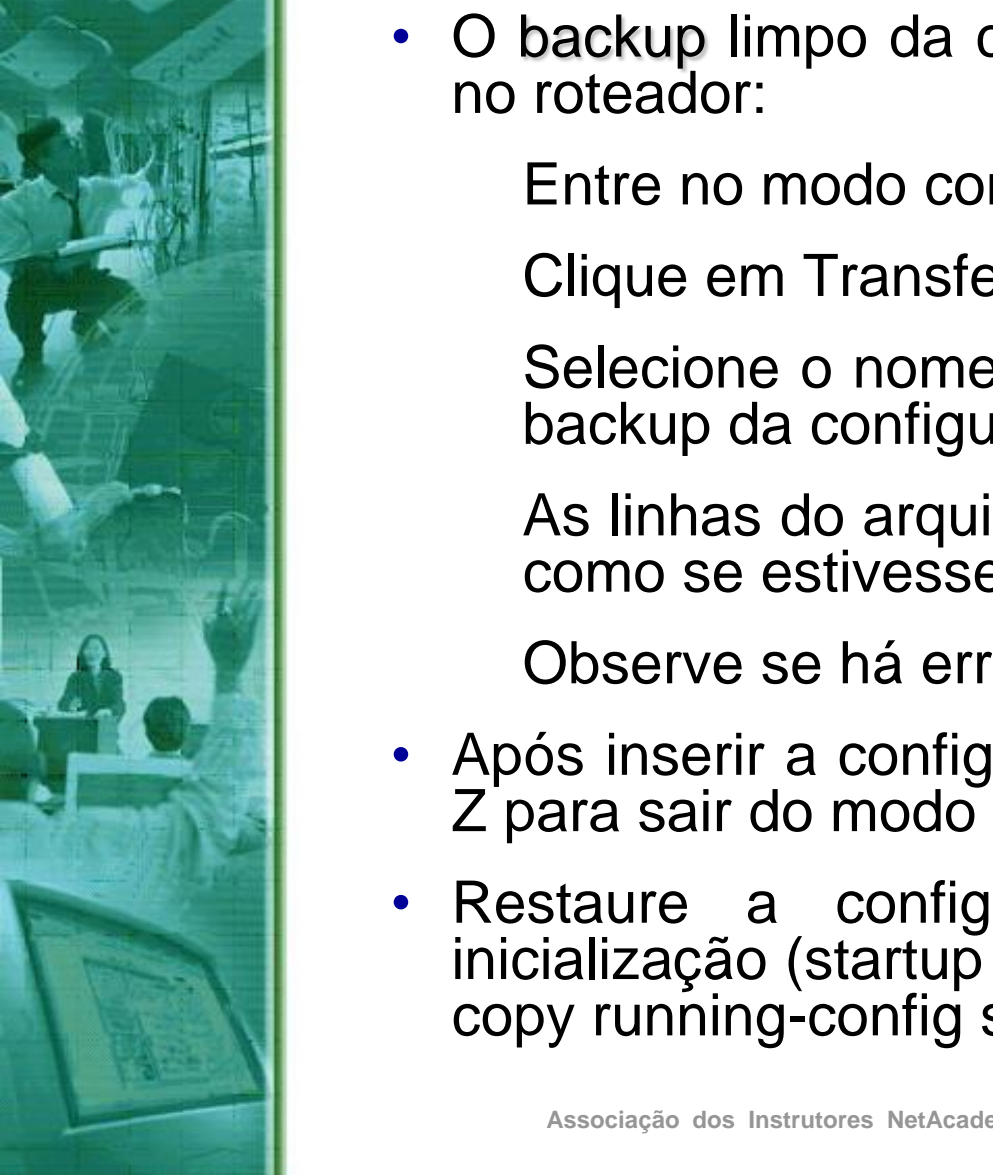

- O backup limpo da configuração pode ser copiado
  - Entre no modo configuração global do roteador;
  - Clique em Transfer > Send Text File;
  - Selecione o nome do arquivo onde será salvo o backup da configuração;
  - As linhas do arquivo serão inseridas no roteador como se estivessem sendo digitadas;

Observe se há erros.

- Após inserir a configuração, pressione a tecla Ctrl-Z para sair do modo de configuração global.
- Restaure a configuração a ser utilizada na inicialização (startup configuration) com o comando copy running-config startup-config.

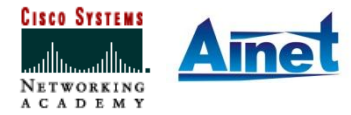

## Gerenciamento de Imagens com TFTP

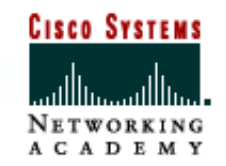

- Quando um roteador for adquirido, deverá ser feito o backup do IOS.
- O backup do IOS pode ser iniciado no modo EXEC privilegiado, com o comando copy flash tftp.
- O roteador solicitará que o usuário insira o endereço IP do servidor TFTP e especifique o nome do arquivo de destino.

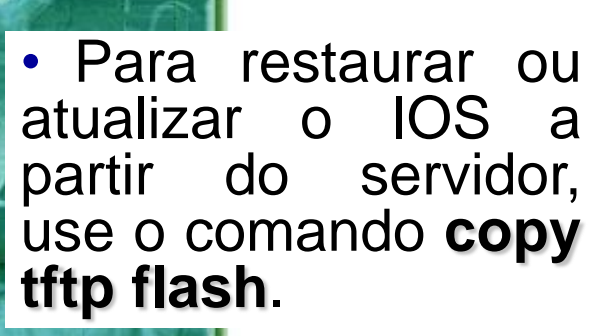

GAD#copy tftp flash Address or name of remote host []?192.168.119.20 Source filename []? C2600-js-l 121-3.bin Destination filename [C2600-js-1 121-3.bin]? Accessing tftp://192.168.119.20/ C2600-js-l 121-3.bin Erase flash: before copying? [confirm] Erasing the flash file system will remove all files Continue? [confirm] Erasing device eeeeee...eeeeeeeeeeeeeee...erased Loading C2600-js-1 121-3.bin from 192.168.119.20 (via Verifying Check sum .....OK [OK-8906589 bytes] 8906589 bytes copied in 277.45 secs GAD#

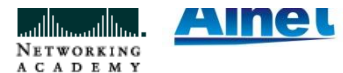

# **Gerenciando Imagens no ROM Monitor**

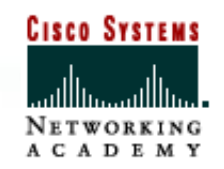

- Se a imagem do IOS na memória flash tiver sido apagada ou corrompida, o IOS pode ser restaurado usando o modo ROM monitor.
- Em muitas das arquiteturas de hardware Cisco, o modo ROMmon é identificado a partir do prompt rommon 1 >.
- A memória flash deve ser examinada com o comando dir flash.

#### rommon 1 > dir flash:

#### File size Checksum File name

#### 5571584 bytes (0x550400) 0x0455 c2600-i-mz.122-28.bin

• Se for localizada uma imagem que pareça ser válida, deve-se tentar a inicialização com o uso dessa imagem. Isso é feito com o comando boot flash:.

#### rommon 2 > boot flash:c2600-i-mz.122-28.bin

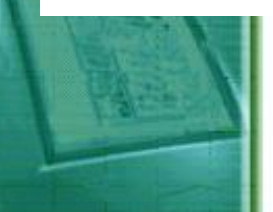

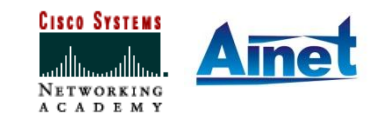

## **Gerenciando Imagens no ROM Monitor**

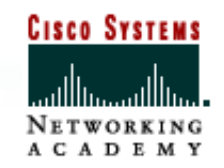

 Use o comando show version para verificar o registro de configuração e garantir que a configuração esteja de acordo com a seqüência de inicialização.

Se o valor do configuration register estiver correto, use o comando show startup-config para ver se há um comando boot system instruindo o roteador a usar o IOS do ROM monitor.

• Se o roteador não for inicializado corretamente usando a imagem ou se não houver uma imagem disponível do IOS, o arquivo IOS pode ser recuperado com o uso do Xmodem para restaurar a imagem através da console, ou a imagem pode ser transferida com o uso do TFTP no modo ROMmon.

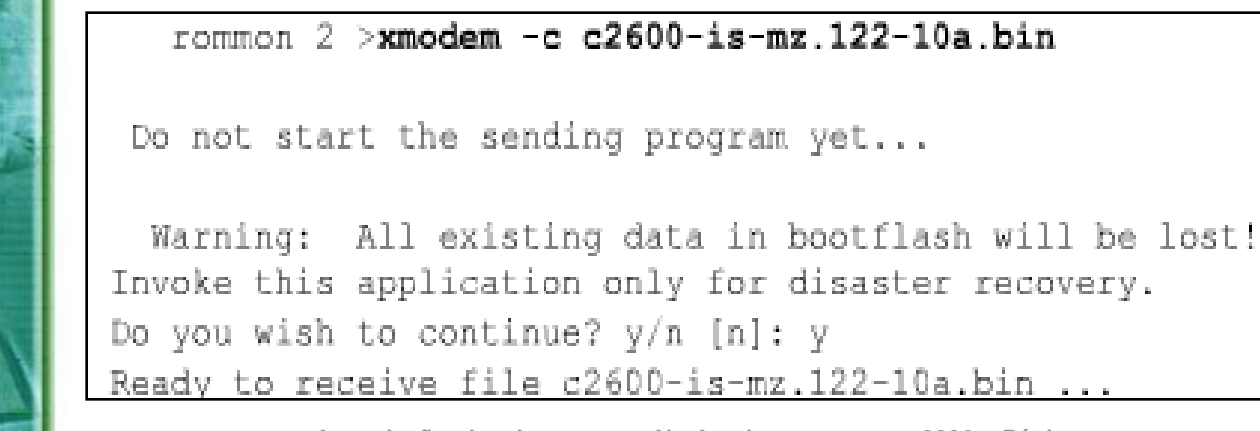

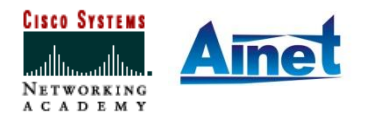

Associação dos Instrutores NetAcademy - agosto 2006 - Página 24

# **Gerenciando Imagens com Xmodem**

 Para restaurar o IOS através da console, o PC local precisa ter uma cópia do arquivo IOS e um programa de emulação de terminal.

•O roteador exibirá um prompt para que não seja iniciada a transferência e apresentará uma mensagem de advertência. Essa mensagem informará que а bootflash será apagada е solicitará que se confirme Ο prosseguimento. Quando Ο processo prosseguir, o roteador exibirá um prompt para o início da transferência.

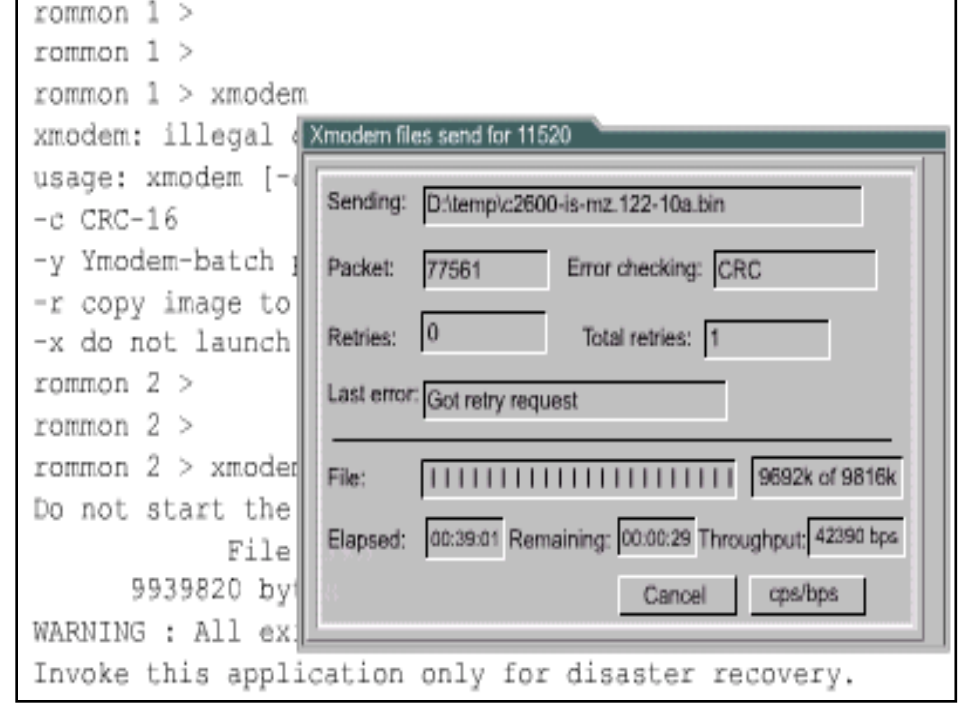

•Não disponível em todas as versões de Roteadores!!!

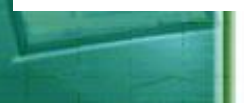

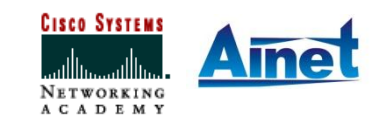

**CISCO SYSTEMS** 

**CADEM** 

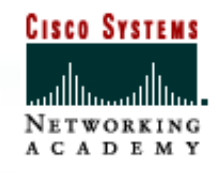

 O IOS também poderá ser restaurado em uma sessão do TFTP. Isso é feito definido-se variáveis de ambiente e, em seguida, usando-se o comando tftpdnld.

 As variáveis de ambiente fornecem uma configuração mínima para permitir o TFTP do IOS.

 Para definir uma variável de ambiente ROMmon, é digitado o nome da variável, seguido do sinal de igual (=) e o valor relativo à variável (VARIABLE\_NAME=valor).

rommon 10>set rommon 12 >tftpdnld IP ADDRESS=10.0.0.1 IP ADDRESS: 10.0.0.1 IP SUBNET MASK: 255.255.255.0 IP SUBNET MASK=255.255.255.0 DEFAULT GATEWAY: 10.0.0.254 DEFAULT GATEWAY=10.0.0.254 TFTP SERVER: 192.168.1.1 TFTP SERVER=192.168.1.1 TFTP FILE: GAD/original 2003 Jan 22/ TFTP FILE=GAD/original 2003 Jan 22/c2600-i-mz.121-5 c2600-i-mz.121-5 Invoke this command for disaster recovery only. WARNING: all existing data in all partitions on flash will be lost! Do you wish to continue? y/n: [n]: y Receiving GAD/original 2003\_Jan 22/c2600-i-

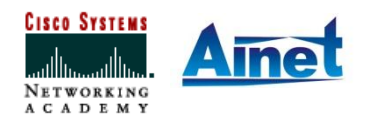

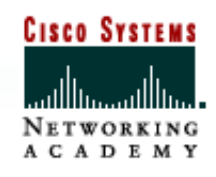

• As variáveis mínimas necessárias para usar o **tftpdnld** são:

- **IP\_ADDRESS:** o endereço IP na interface LAN;
- IP\_SUBNET\_MASK: a máscara de sub-rede para a interface LAN;
- **DEFAULT\_GATEWAY:** o gateway padrão para a interface LAN;
- **TFTP\_SERVER:** o endereço IP do servidor TFTP;
- TFTP\_FILE: o nome do arquivo IOS no servidor;

• Definidas as variáveis para o download do IOS, o comando tftpdnld é inserido sem argumentos. O ROMmon ecoará as variáveis e, em seguida, será exibido um prompt de confirmação, com uma advertência de que isso apagará a memória flash.

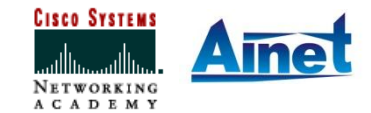

# Verificação do Sistema de Arquivos

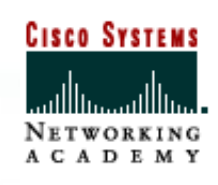

 Os comandos que podem ser usados para verificar o sistema de arquivos do roteador:

• Show version: exibe a imagem atual, a origem da imagem, o tamanho da memória flash e o campo boot field;

• Show flash: exibe a imagem atual e o total de memória flash disponível.

#### Router#show version Cisco Internetwork Operating System Software IOS (tm) 2500 Software (C2500-JS-L), Version 12.1(5), RELEASE SOFTWARE (fc1) Copyright (c) 1986-2000 by cisco Systems, Inc. Compiled Wed 25-Oct-00 05:18 by cmong Image text-base: 0x03071DB0, data-base: 0x00001000 ROM: System Bootstrap, Version 5.2(8a), RELEASE SOFTWARE BOOTFLASH: 3000 Bootstrap Software (IGS-RXBOOT), Version 10.2(8a), RELEASE SOFTWARE (fc1) Router uptime is 7 minutes System returned to ROM by reload System image file is "flash:c2500-js-1 121-5.bin". cisco 2500 (68030) processor (revision D) with 16384K/2048K bytes of memory. Processor board ID 03867477, with hardware revision 00000000 Bridging software. X.25 software, Version 3.0.0. SuperLAT software (copyright 1990 by Meridian Technology Corp). TN3270 Emulation software. 1 Token Ring/IEEE 802.5 interface(s) 2 Serial network interface(s) 32K bytes of non-volatile configuration memory. 16384K bytes of processor board System flash (Read ONLY) Configuration register is 0x2142

#### BHM#show flash

| PCMCI | A flas | h di | irector     | :y:  |      |     |          |       |       |
|-------|--------|------|-------------|------|------|-----|----------|-------|-------|
| File  | Lengtl | h    | Name/status |      |      |     |          |       |       |
| 1     | 60072  | 32   | c1700-      | bns  | y-1. | 212 | 2-11.p   |       |       |
| [6007 | 296 by | tes  | used,       | 284  | 160  | ava | ailable, | 62914 | 156   |
| total | ]      |      |             |      |      |     |          |       |       |
| 6144K | bytes  | of   | proces      | ssor | boa  | ard | PCMCIA   | flash | (Read |
| ONLY) |        |      |             |      |      |     |          |       |       |
| BHM#  |        |      |             |      |      |     |          |       |       |

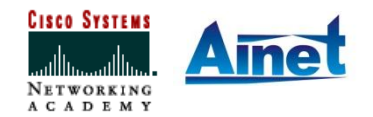